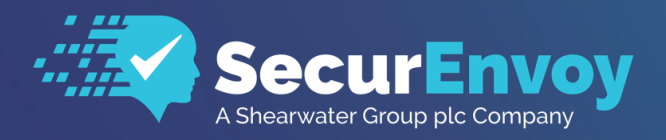

www.securenvoy.com

# Pulse Connect Secure Integration Guide

**SecurAccess Integration Guide** 

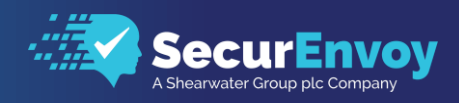

# Pulse Connect Secure Integration Guide

Contents

| 1.1                  | SOLUTION SUMMARY                                                                                   | 3           |
|----------------------|----------------------------------------------------------------------------------------------------|-------------|
| 1.2                  | GUIDE USAGE                                                                                        | 3           |
| 1.3                  | PREREQUISITES                                                                                      | 3           |
| 1.4                  | AUTHENTICATION                                                                                     | 4           |
| 1.4:<br>1.4:<br>1.4: | SETUP RADIUS - SECURACCESS<br>SETUP RADIUS – PULSE SECURE<br>ASSIGN AUTHENTICATION POLICY TO USERS | 4<br>5<br>8 |
| 1.5                  | CLIENT LOGON                                                                                       | 9           |

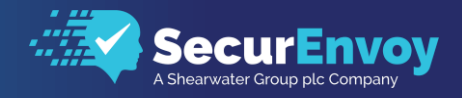

# 1.1 Solution Summary

SecurEnvoy's SecurAccess MFA solution integrates with Pulse Connect Secure appliance through the use of RADIUS Server for authorisation and access control.

The software used for the integration process is listed below:

Pulse Connect Secure® Release 9.0R1 (build 63949) - Virtual SecurEnvoy SecurAccess Release v9.3.501

# 1.2 Guide Usage

The information in this guide describes the configuration required for integration with SecurEnvoy and common to most deployments. It is important to note two things:

- Every organization is different and may require additional or different configuration.
- Some configuration may have other methods to accomplish the same task than those described.

# 1.3 Prerequisites

The following conditions are required to set up SecurEnvoy's MFA Solution:

A SecurAccess MFA server installed, configured and working on a system with:

- Windows Server 2003 or higher.
- An LDAP or Lightweight Directory Service database of users <u>Note: Please see SecurEnvoy's SecurAccess version 9.3 deployment guide on how to setup MFA</u> <u>server solution (On the www.securenvoy.com website)</u>
- A Pulse Connect Secure appliance (Physical, Virtual or Cloud) running version 9.0 and above, (previous versions of Pulse Secure may work but have not been tested with full functionality)
- Pulse Secure client software installed/deployed on all clients that connect remotely to the appliance unless the Clientless solution will be used.
- This guide assumes that Pulse Secure has been installed and previously configured to authenticate users with a username and password already.
  - Familiarity with the following technologies:
    - RADIUS configuration
    - Pulse Connect Secure Administration Interface

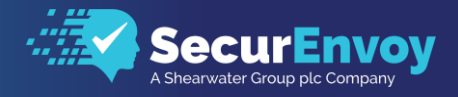

# 1.4 Authentication

The following section describes the steps required to configure the Pulse Connect Secure appliance to authenticate users via RADIUS through the SecurEnvoy SecurAccess Solution.

## 1.41 Setup RADIUS - SecurAccess

Within the SecurAccess configuration, we will need to configure the Pulse connect Secure appliance as an authorised RADIUS client.

- Navigate to RADIUS in the administrator dashboard.
- Ensure the RADIUS Service is enabled in the top right-hand side of the screen and make sure the port number is left as default 1812.
- Enter the IP address of the Pulse Connect Secure Appliance and click "Add"

| Domains        | Radius         | Enable Radius Service Enter Network Port           1812 |
|----------------|----------------|---------------------------------------------------------|
| 수학 Config      |                |                                                         |
| Gateways       | Add New Client |                                                         |
| Constant Users |                |                                                         |

- Enter in a shared secret or common password and select the domains that will be authenticated against (if there is more than one domain configured in SecurAccess)
- Click Update

| Edit 192.168.200.59                                                                                        |
|----------------------------------------------------------------------------------------------------|
| Friendly Name PulseSecure                                                                                  |
| Shared Secret                                                                                              |
| Authenticate passcode only Password Checked by NAS                                                         |
| Ywo Step (passcode on a separate dialog) Required for One Swipe Push. Client must support Access Challenge |
| Default Domain                                                                                             |
| securlab.co                                                                                                |
| Allow these domains                                                                                        |
| securiab.co                                                                                                |
| secdata                                                                                                    |
| Select All Unselect All                                                                                    |
| Show Advanced V                                                                                            |
| Update                                                                                                    |

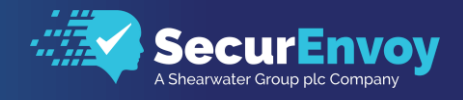

## 1.41 Setup RADIUS – Pulse Secure

Navigate to Authentication\Auth. Servers within the Pulse Secure administration portal select New, to configure a new Authentication Server.

|              |                                      |        |                   |                |         |             | A A V. A A A                | Pulse Connect Secu       | re     |
|--------------|--------------------------------------|--------|-------------------|----------------|---------|-------------|-----------------------------|--------------------------|--------|
| $\mathbf{v}$ | Pulse Secure                         | System | Authentication    | Administrators | Users   | Maintenance | Wizards                     |                          | 1~     |
| Auth         | entication Servers                   |        | Signing In        |                |         |             |                             |                          |        |
| New:         | (Select server type)                 | • New  | Endpoint Security |                |         |             |                             |                          |        |
| 10           | ✓ records per page                   |        | Auth. Servers     |                |         |             |                             | Search:                  |        |
|              | Authentication/Authorization Servers |        |                   | -38~           | _       |             | User Record Synchronization | Logical Auth Server Name |        |
|              | Administrators                       |        |                   | Local Authent  | ication |             |                             |                          |        |
|              | SecurAccess                          |        |                   | RADIUS Serv    | er      |             |                             |                          |        |
|              | System Local                         |        |                   | Local Authent  | ication |             |                             |                          |        |
|              |                                      |        |                   |                |         |             |                             |                          |        |
|              |                                      |        |                   |                |         |             |                             | ← Previous 1             | Next → |

Click the drop-down list and select RADIUS Server, followed by the New Server button to add an Authentication server.

| S    | Pulse Secure                              | Sys | stem | Authen | itication |
|------|-------------------------------------------|-----|------|--------|-----------|
| Auth | entication Servers                        |     |      |        |           |
| New: | (Select server type)                      | •   | New  | Server | Delete    |
|      | (Select server type)                      |     |      |        |           |
| 10   | Local Authentication                      |     |      |        |           |
|      | NIS Server                                |     |      |        |           |
|      | ACE Server                                |     |      |        |           |
|      | LDAP Server                               |     |      |        |           |
| 6    | RADIUS Server                             |     |      |        |           |
|      | Active Directory / Windows NT             |     |      |        |           |
|      | Anonymous Server                          |     |      |        |           |
|      | SiteMinder Server                         |     |      |        |           |
|      | Certificate Server                        |     |      |        |           |
|      | SAML Server                               |     |      |        |           |
|      | Remote Profiler                           |     |      |        |           |
|      | MDM Server                                |     |      |        |           |
|      | Time based One-Time Password (TOTP) Serve | r   |      |        |           |

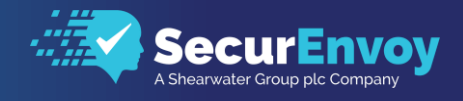

| S Pulse Secure                                                                                                    | System                                               | Authentication                            | Administrators |
|----------------------------------------------------------------------------------------------------|------------------------------------------------------|-------------------------------------------|----------------|
| Auth Servers > SecurAccess > Settings                                                                                                    |                                                      |                                           |                |
| Settings                                                                                                    |                                                      |                                           |                |
| Settings Users                                                                                                    |                                                      |                                           |                |
| *Name: SecurAccess                                                                                                    | Label to re                                          | eference this server.                     |                |
| NAS-Identifier: 192.168.200.59                                                                                                    | Name of t                                            | he device as known to RADII               | JS server      |
| ♥ Primary Server                                                                                                    |                                                      |                                           |                |
| *RADIUS Server: 192.168.200.54                                                                                                    | Name or                                              | IP address                                |                |
| *Authentication Port: 1812                                                                                                    |                                                      |                                           |                |
| *Shared Secret:                                                                                                    |                                                      |                                           |                |
| *Accounting Port: 1813                                                                                                    | Port used                                            | I for RADIUS accounting, if a             | pplicable      |
| NAS IPv4/IPv6 Address:                                                                                                    | IPv4/IPv6                                            | address                                   |                |
| *Timeout: 20 seconds                                                                                                    |                                                      |                                           |                |
| *Retries: 0                                                                                                    |                                                      |                                           |                |
| Users authenticate using tokens or one-time<br>Note: If you select this, the device will send the user's<br>and this credential will not be used in automatic SSO | passwords<br>authentication me<br>to backend applica | ethod as "token" if you use S/<br>ations. | AML,           |

- Enter a NAS-Identifier that the RADIUS server will recognise the Pulse Connect Secure appliance by (IP address is sufficient in this case)
- Enter the IP address or DNS host name of the SecurEnvoy server in the RADIUS Server section (make sure a DNS server is configured and an A record is configured in DNS if a name is to be used).
- Make sure the RADIUS authentication Port is configured as 1812
- Change the Server Authentication and Accounting port to 1812
- Enter in the Server Shared Secret or Common Password that was configured and matches the key configured when RADIUS was setup on SecurEnvoy SecurAccess Server.
- Change the Timeout to 20 seconds (1 second longer than the SecurAccess RADIUS timeout)

| ✓ Custom R. Delete | ✓ Custom RADIUS Rules  Delete     ✓ New RADIUS Rule |                      |                                                                      |                    |  |  |  |  |
|--------------------|-----------------------------------------------------|----------------------|----------------------------------------------------------------------|--------------------|--|--|--|--|
|                    | Name                                                | Response Packet Type | Attribute criteria                                                   | Action             |  |  |  |  |
|                    | Real Time Pass                                      | Access Challenge     | (Reply-Message matches the expression "Enter Your 6 Digit Passcode") | Show Defender page |  |  |  |  |
|                    |                                                     |                      |                                                                      |                    |  |  |  |  |
|                    |                                                     |                      |                                                                      |                    |  |  |  |  |
|                    |                                                     |                      |                                                                      |                    |  |  |  |  |

• Locate the "Custom RADIUS Rules" further down the page and click "New RADIUS Rule"

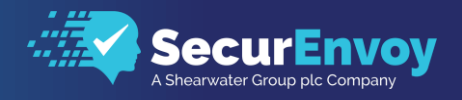

- Enter the name of "Real Time Pass"
- Make sure Access Challenge is selected under "Response Packet Type"
- Under the Attribute Criteria, select Reply-Message (18) and Matches the expression and enter the text Enter Your 6 Digit Passcode within the Value section.
- Click Add
- Select "Show generic login page"
- Click Save Changes at the bottom of the Customer Radius rule page

|                                                                                                    | ion Administrators     | Users Maintenanc | e Wizards |                             |
|----------------------------------------------------------------------------------------------------|------------------------|------------------|-----------|-----------------------------|
| Auth Servers > SecurAccess > Edit Custom Radius Rule                                                                                                    |                        |                  |           |                             |
| Edit Custom Radius Rule                                                                                                    |                        |                  |           |                             |
| Name: Real Time Pass                                                                                                    |                        |                  |           |                             |
| ✓ If received Radius Response Packet                                                                                                    |                        |                  |           |                             |
| Response Packet Type: Access Challenge •                                                                                                    |                        |                  |           |                             |
| Attribute criteria:                                                                                                    |                        |                  |           |                             |
| Radius Attribute                                                                                                    |                        | Operand          |           | Value                       |
| Reply-Message (18)                                                                                                    | matches the expression | on 🔻             |           |                             |
| Reply-Message                                                                                                    | matches the expression |                  |           | Enter Your 6 Digit Passcode |
| <ul> <li>Then take action</li> <li>show New Pin page</li> <li>show Next Token page</li> <li>show Generic Login page</li> <li>show user login page with error message</li> <li>show Reply-Message attribute from the Radius server to the</li> </ul> |                        |                  |           |                             |
|                                                                                                    |                        |                  |           |                             |
|                                                                                                    |                        |                  |           |                             |

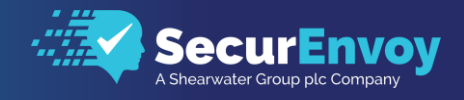

# 1.41 Assign Authentication Policy to Users

• Navigate to Users\User Realms and select your existing Authentication Realm

| Opt 6                                                   |        |                |                           |                          |             | P       | ulse Connect Secure       |    |
|---------------------------------------------------------|--------|----------------|---------------------------|--------------------------|-------------|---------|---------------------------|----|
| <b>S Pulse</b> Secure                                   | System | Authentication | Administrators            | Users                    | Maintenance | Wizards | s                         | 1~ |
| User Realms > User Authentication Realms                |        |                |                           |                          |             |         |                           |    |
| User Authentication Realms                              |        |                |                           |                          |             |         |                           |    |
| View: Overview v for all realms<br>New Duplicate Delete | ▼ Upo  | late           |                           |                          |             |         |                           |    |
| 10  • records per page                                  |        |                |                           |                          |             | Sea     | arch:                     |    |
| Authentication Realm                                    |        |                | Servers                   |                          |             |         | Dynamic Policy Evaluation |    |
| Priviledge Users                                        |        |                | Primary: S<br>Directory:S | ecurAccess<br>ecurAccess |             |         | every 60 minutes          |    |

• Select the Authentication server setup earlier and click Save Changes

| Q Dulse S                             | ecure                                                                    | Pulse Connect Secure                                |
|---------------------------------------|--------------------------------------------------------------------------|-----------------------------------------------------|
|                                       | System Authentication Ac                                                 | dministrators Users Maintenance Wizards             |
| User Realms > Priviledge Users > 0    | Seneral                                                                  |                                                     |
| General                               |                                                                          |                                                     |
| General Authenticatio                 | n Policy Role Mapping                                                    |                                                     |
| * Name:                               | Priviledge Users                                                         | Label to reference this realm                       |
| Description:                          | Default authentication<br>realm for users                                |                                                     |
|                                       | <ul> <li>When editing, start on the Role Mapping page</li> </ul>         |                                                     |
| ✓ Servers                             |                                                                          |                                                     |
| Specify the servers to use for authen | tication and authorization. To create or manage servers, see the Servers | page.                                               |
| Authentication:                       | SecurAccess                                                              | Specify the server to use for authenticating users. |
| User Directory/Attribute:             | Same as above                                                            | Specify the server to use for authorization.        |
| Accounting:                           | None •                                                                   | Specify the server to use for Radius accounting.    |
|                                       |                                                                          |                                                     |

04/18

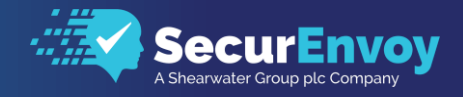

# 1.5 Client Logon

The following section describes the login process and demonstrates what will be presented back to the user.

- Browse to your Pulse Secure login screen
- Enter in your username from Active Directory or Local Directory Service account
- Enter your domain password and click Sign In

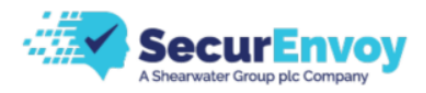

#### Welcome to SecurLab - Pulse Secure Demo

| Username | dclare  | Please sign in to begin your secure session. |
|----------|---------|----------------------------------------------|
| Password | ••••••  |                                              |
|          |         |                                              |
|          | Sign In |                                              |

- Dependent on the authentication type you have configured within SecurAccess, you will either receive a PUSH notification to your Apple or Android phone or presented with a login page requesting the 6-digit token (Received via SMS or Email)
- Enter the one-time code received or enter the code from the soft token or Yubikey.

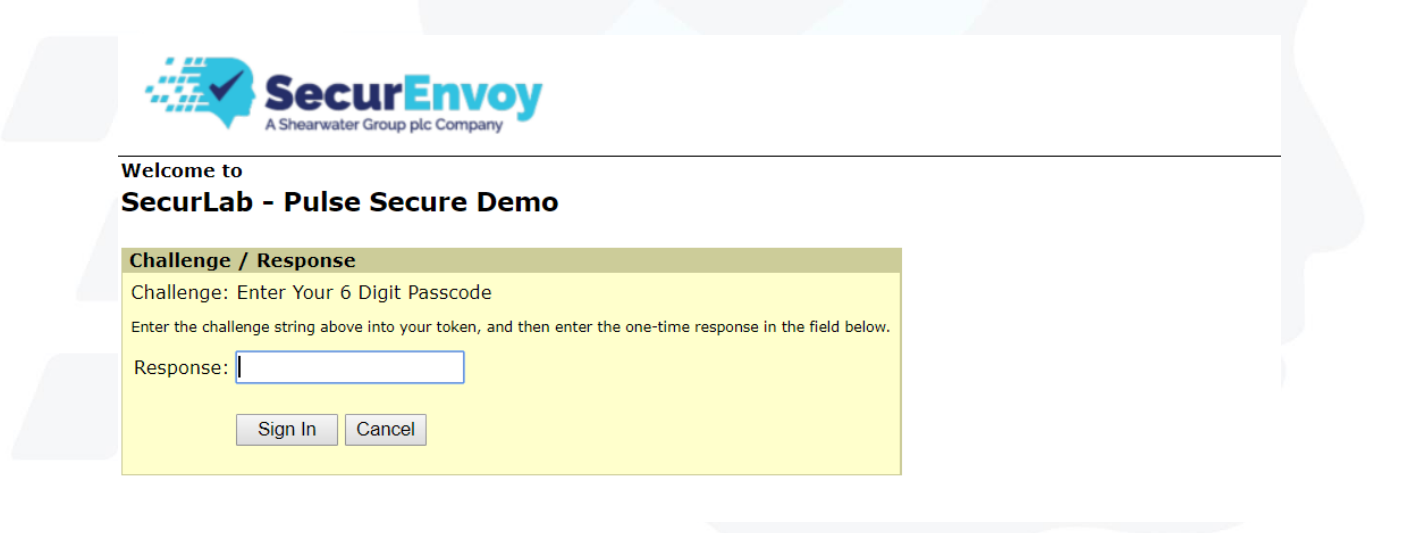

• In the event that the user does not accept the PUSH notification within 19 seconds, the same screen will be presented to the user requesting them to enter the 6-digit code.

# Please Reach Out to Your Local SecurEnvoy Team...

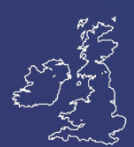

## **UK & IRELAND**

The Square, Basing View Basingstoke, Hampshire RG21 4EB, UK

### Sales

- E sales@SecurEnvoy.com
- T 44 (0) 845 2600011

#### **Technical Support**

- E support@SecurEnvoy.com
- T 44 (0) 845 2600012

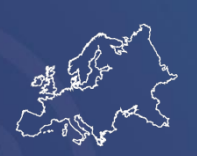

## EUROPE

Freibadstraße 30, 81543 München, Germany

#### **General Information**

E info@SecurEnvoy.com T +49 89 70074522

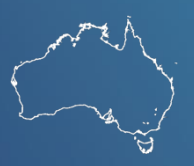

## ASIA-PAC

Level 40 100 Miller Street North Sydney NSW 2060

#### Sales

E info@SecurEnvoy.com T +612 9911 7778

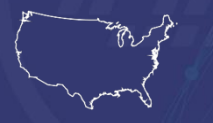

USA - West Coast

Mission Valley Business Center 8880 Rio San Diego Drive 8th Floor San Diego CA 92108

**General Information** 

- E info@SecurEnvoy.com
- T (866)777-6211

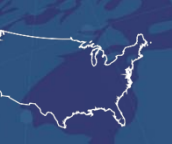

#### USA - Mid West

3333 Warrenville Rd Suite #200 Lisle, IL 60532

### **General Information**

E info@SecurEnvoy.com T (866)777-6211

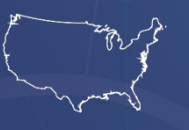

## USA – East Coast

373 Park Ave South New York, NY 10016

#### **General Information**

E info@SecurEnvoy.com T (866)777-6211

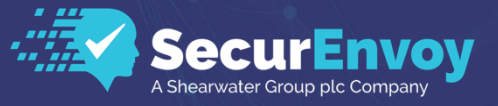

www.securenvoy.com

SecurEnvoy HQ, Octagon Point, 5 Cheapside, St Paul's, London, EC2V 6AA E: info@SecurEnvoy.com T: 44 (0) 845 2600010 Company No. 04866711 VAT Number GB 862076128